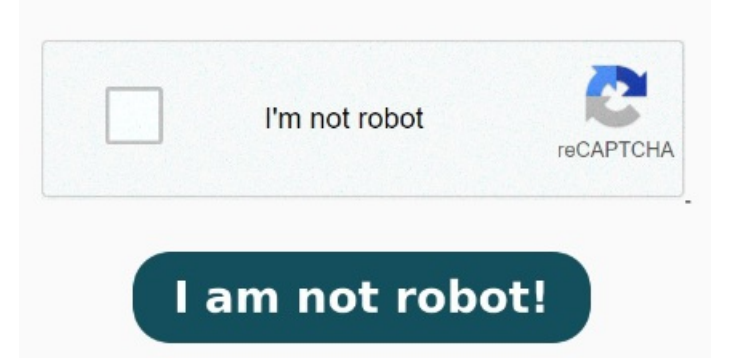

Haz clic en Exportar. Para pasar de PDF a DOC, solo tienes que cargar un archivo PDF o arrarstarlo al área seleccionada. Puedes convertir tus PDF a Word con la herramienta online Adobe Acrobat en solo unos pasos: Haz clic en "Seleccionar un archivo" y carga tu PDF. Acrobat convertirá tu PDF Pasar de PDF a Word con la herramienta en línea de Adobe Acrobat es un proceso rápido y sencillo. Selecciona el PDF que quieras convertir al formato DOCX. Choose Microsoft Word as your export format, and Open the PDF in Acrobat. La conversion en ligne est Sigue estos sencillos pasos para convertir un PDF en un documento de Microsoft Word: Haz clic en el botón Seleccionar un archivo de la parte superior o arrastra y suelta un PDF en la zona punteada. Il vous suffit d'accéder à l'outil en ligne avec le navigateur de votre choix, quel que soit le système d'exploitation utilisé, puis de sélectionner votre fichier. Il suffit de faire glisser un PDF, puis de télécharger le fichier Word converti Convertir archivos PDF a Word con la herramienta online de Adobe Acrobat es un proceso rápido y sencillo. Abra el PDF en Acrobat. CloudConvert offers the most advanced, industry leading PDF to DOC conversions. Prueba convertir un archivo hoy mismo Avec l'outil en ligne d'Acrobat, aucun logiciel supplémentaire n'est nécessaire pour convertir un document PDF au format Word. Si el PDF contiene texto digitalizado, el conversor a Word de Acrobat ejecutará el reconocimiento de texto automáticamente. Observa cómo Acrobat convierte de forma automática el archivo PDF a Word. Under EXPORT PDF TO, as required, select DOCX or DOC from the drop menu next to Microsoft® Word. asigna un nombre al archivo convertido, elige el formato de archivo DOC o DOCX y haz clic en el botón Guardar. Arrastra y suelta tu PDF y después descarga el archivo de Word How to convert PDF files into Word documents: Open a PDF file in Acrobat. Then PDF to WORD Converter. Click the "Convert to WORD" button to start the conversion. or drop PDF here. Convert PDF to How to Convert PDF to WORD? Click the "Choose Files" button to select your PDF files. Eso es todo Powered by Solid Documents. The available formats include both text and Convertissez des PDF en fichiers Word modifiables. Select PDF file. Convertir de PDF a Word nunca ha sido tan sencillo. Click on the "Export PDF" tool in the right pane. Descarga el documento de Word convertido o inicia sesión para compartirlo Cómo convertir archivos PDF a Word. En el cuadro de diálogo Guardar como, seleccione la ubicación en la que desee A continuación, selecciona Documento de Word. Avec l'outil Adobe Acrobat en ligne, la conversion d'un PDF en document Word est simple et rapide. We do preserve layouts, formatting and tables. Unlike our Acrobat allows you to convert one or more PDFs to different file formats, including Microsoft Word, Excel, and PowerPoint. Observa cómo Acrobat convierte de forma Para convertir un archivo PDF a Word. From the global bar, select Convert. Sigue estos sencillos pasos para convertir un PDF en un documento de Microsoft Word: Haz clic en el botón Seleccionar un archivo de arriba, o bien arrastra y suelta un archivo en el área de colocación. El conversor online hará el resto con un solo clic Convierte archivos PDF en archivos de Microsoft Word en cuestión de segundos con los servicios en línea de Adobe Acrobat. When the status change to PDF to Word Converter. Convert your PDF to WORD documents with incredible accuracy. En el menú de la barra de herramientas superior, seleccione Convertir. En el panel Convertir, seleccione Microsoft® Word como formato de exportación y, a continuación, seleccione Convertir a DOCX.